# Tutorial FFFFFFFFFFFFF

# Tutorial de como Baixar o Jogo

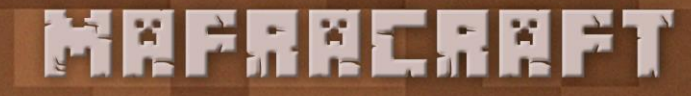

# Baixar o Jogo

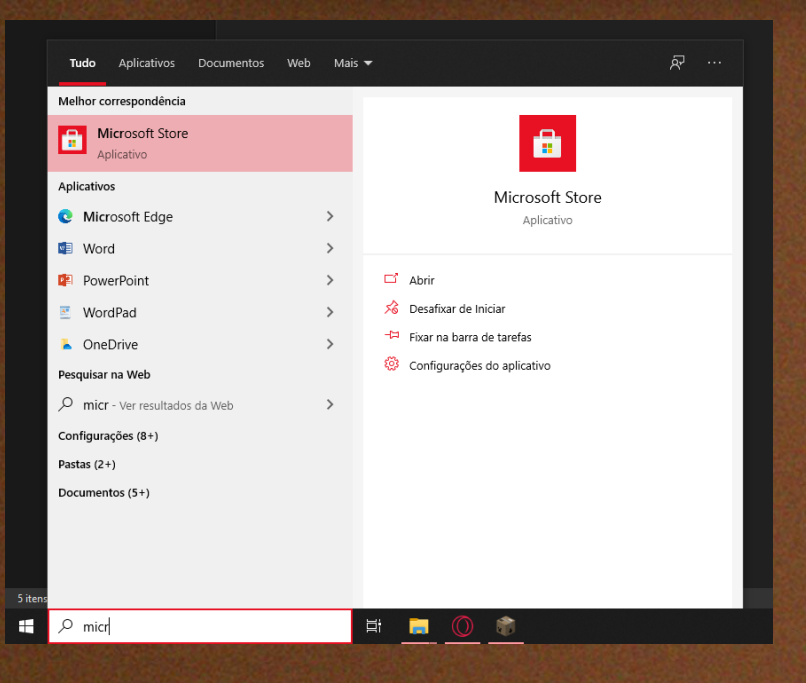

#### **Passo 1** - Ir na barra de pesquisa do Windows 10 e digitar **Microsoft Store**.

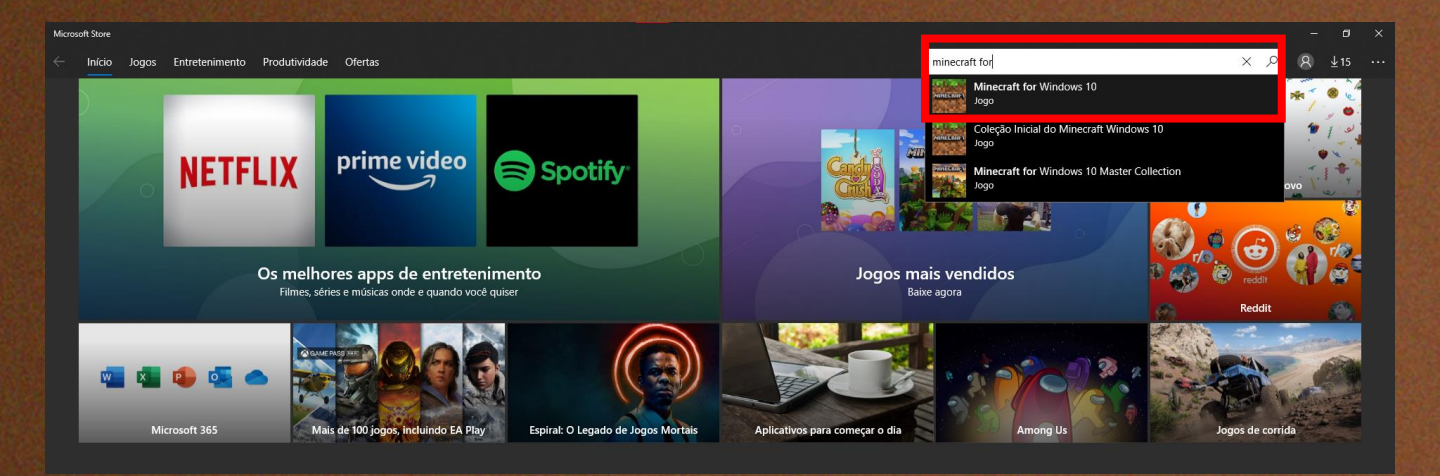

Passo 2 - Ir na barra de pesquisa da Microsoft Store digitar Minecraft for Windows 10.

# Baixar o Jogo

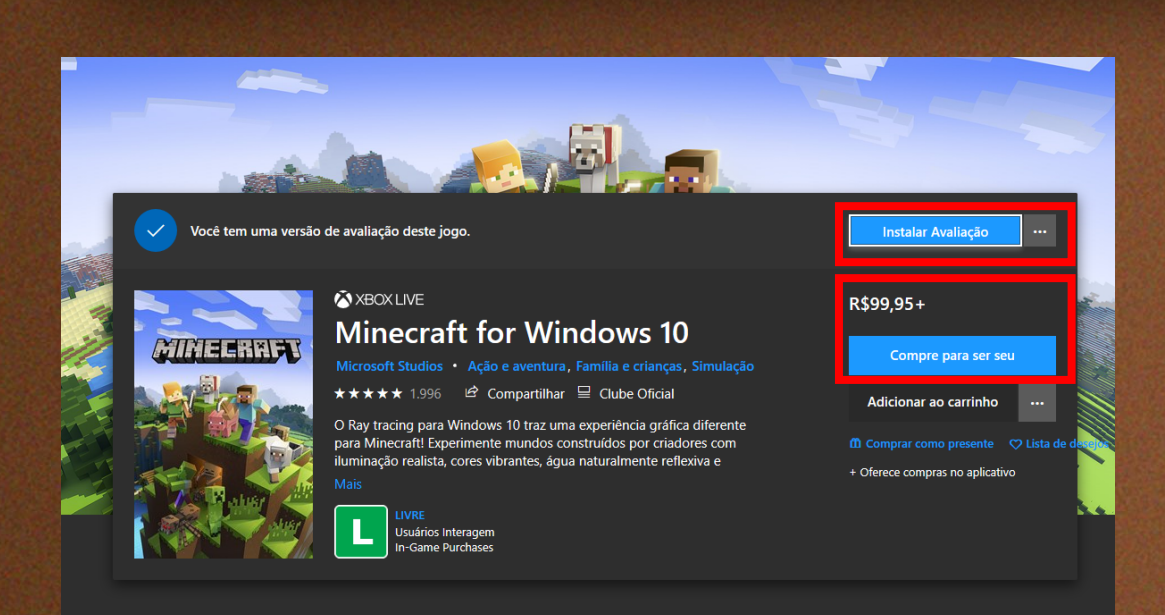

**Passo 3** - Baixar a versão de **avaliação** do jogo com recursos limitados. Ou **comprar** o jogo com a versão completa e acesso a todos os recursos.

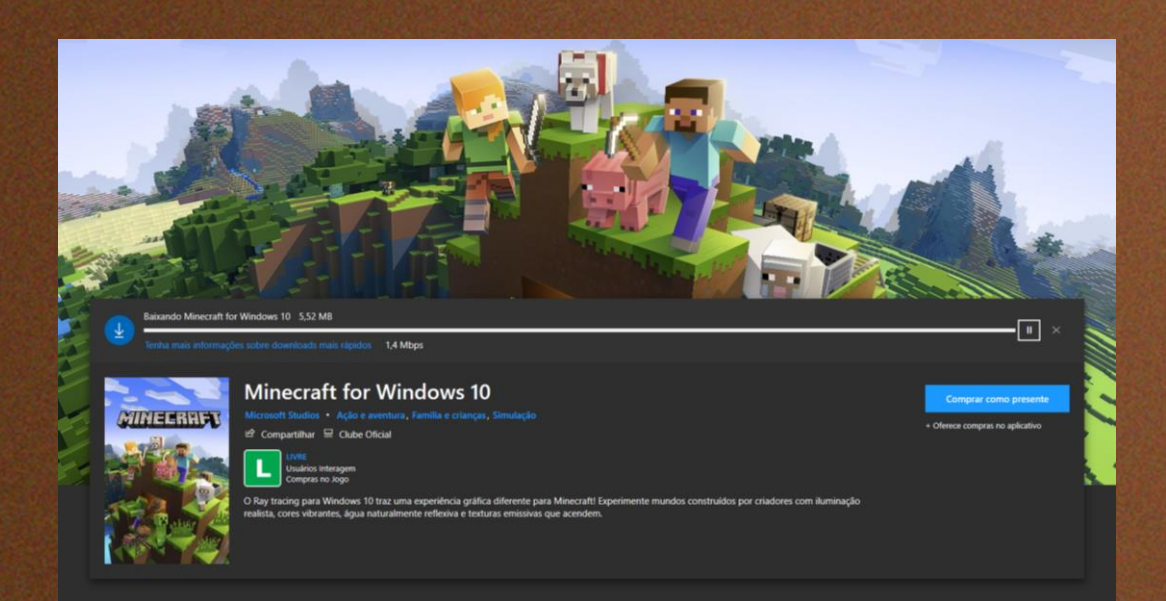

Passo 4 - Após isso o jogo será instalado.

# Tutorial de como Baixar o Bedrock

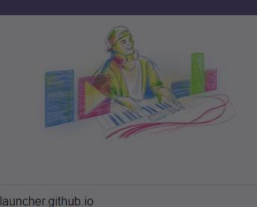

Salvar Cancelar

× m

#### Passo 1 - No navegador de sua preferência digitar: bedrocklauncher.github.io

https://bedrocklauncher.github.jo

Bedrock Launcher

cklauncher.github.io - Google Search

cher.github.io/

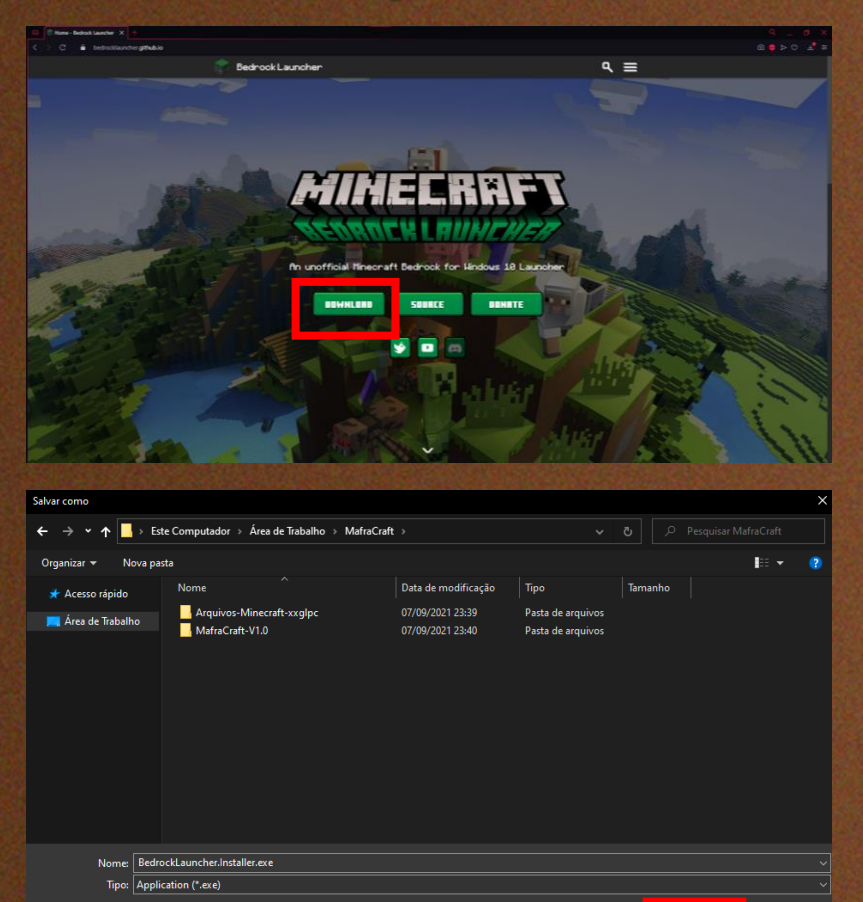

Passo 2 - O seguinte site irá aparecer, basta clicar no botão Download e Escolher uma pasta de Destino. Por padrão o Windows utiliza a pasta Downloads do seu computador.

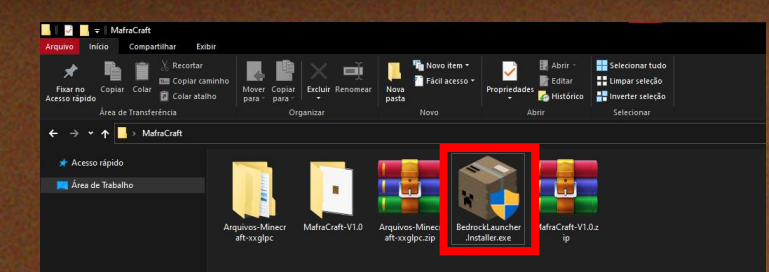

**Passo 3** - Após localizar o arquivo no seu computador de dois cliques nele para executar. Caso uma tela de administrador apareça pedindo permissão aperte em **SIM.** 

| 🛊 Assistente de Instalação do Minecraft Bedrock Launcher — — — 🛛 X                                                                                                    |                         |                                                                                   |  |  |  |
|----------------------------------------------------------------------------------------------------|-------------------------|-----------------------------------------------------------------------------------|--|--|--|
| <ul> <li>Assistente de Instalação do Minecraft Bedrock Launcher</li> <li>English - United States</li> <li>Português - Portugal</li> <li>Русский - Россия</li> <li>Português - Brasil</li> </ul> | - · ×                   | <b>Passo 4</b> - Selecione a<br>linguagem desejada e<br>clique em <b>Próximo.</b> |  |  |  |
|                                                                                                    | 2                       |                                                                                   |  |  |  |
|                                                                                                    | Voltar Próximo Cancelar |                                                                                   |  |  |  |

Passo 5 - Clique em Próximo.

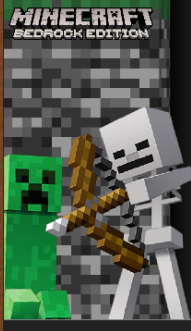

Assistente de Instalação do Minecraft Bedrock Launcher

Bem-vindo ao Assistente de Instalação do Minecraft Bedrock Launcher

Isto vai instalar o Minecraft Bedrock Launcher no seu computador. É recomendado que feche todas as outras aplicações antes de continuar.

Clique em Próximo para continuar ou em Cancelar para sair do assistente.

### MRFRRERRFT

Voltar

Próximo

Cancelar

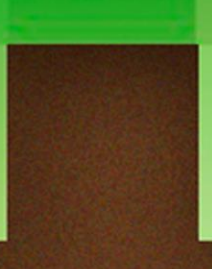

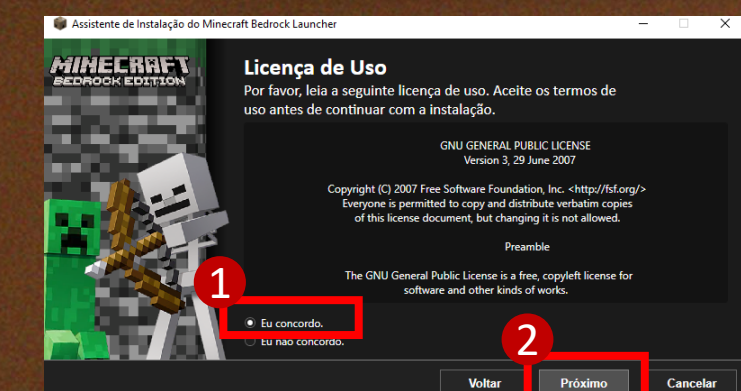

Passo 6 - Clique em Eu Concordo e em seguida clique em Próximo.

#### Passo 7 - Selecione a Versão oficial e clique em Próximo.

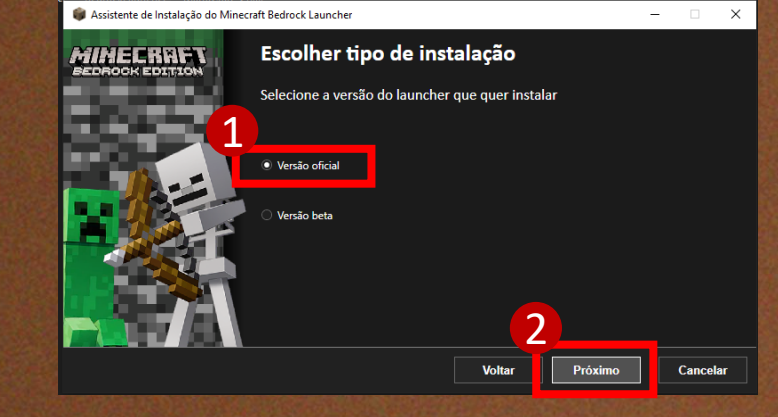

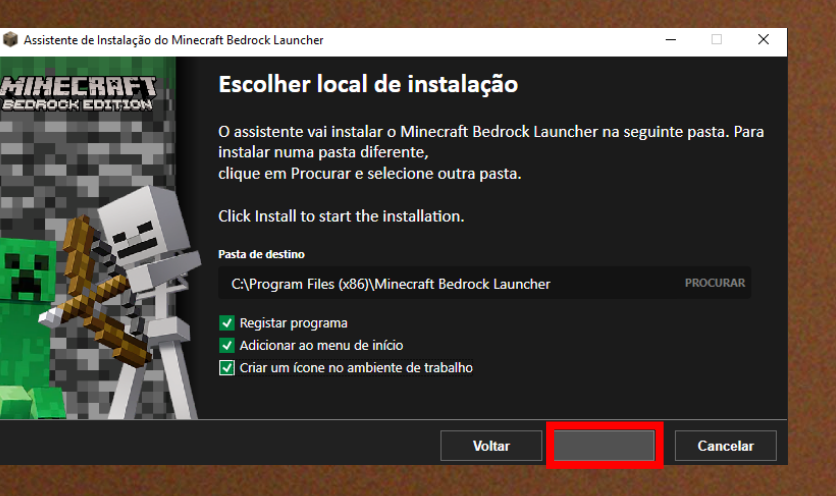

Passo 8 - Clique no botão Vazio.

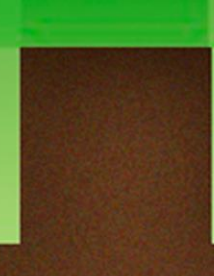

Cancelar

#### 📦 Assistente de Instalação do Minecraft Bedrock Launcher

#### MINECRAFT

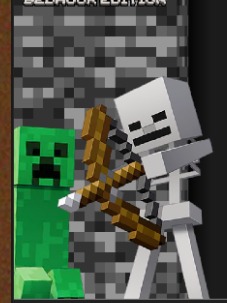

#### Instalando

Por favor, espere enquanto o assistente instala o Minecraft Bedrock Launcher no seu computador.

🗸 Abrir programa ao fechar

#### Passo 9 - Espere Baixar e Instalar.

#### Passo 10 - Clique em Finalizar.

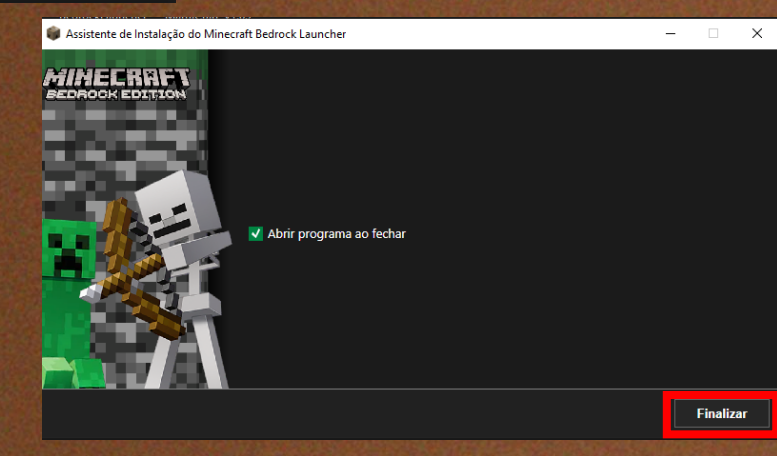

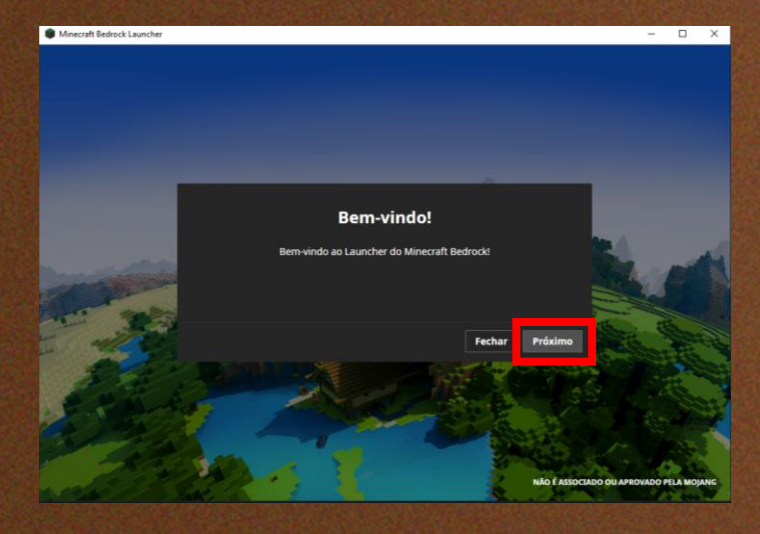

Passo 11 - Essa tela ira abrir basta clicar no botão Próximo.

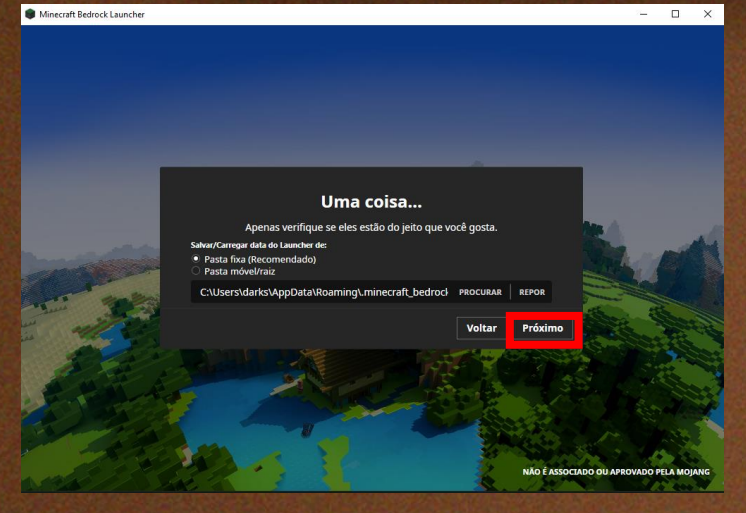

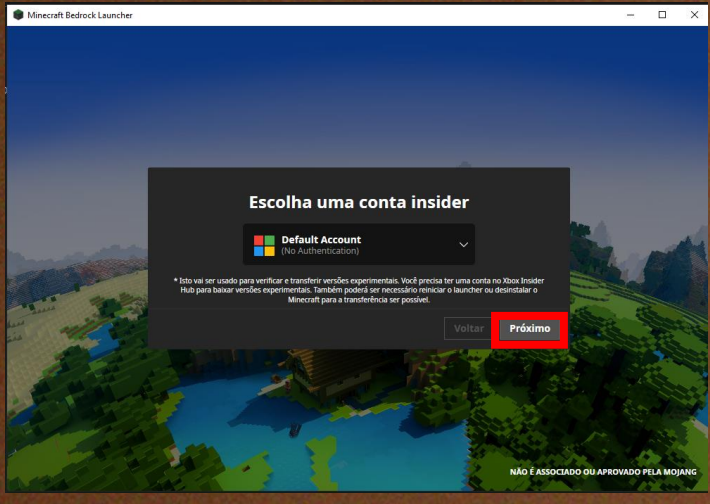

Passo 12 - Nas telas seguintes que irão aparecer basta clicar no botão **Próximo.** 

Minecraft Bedrock Launche

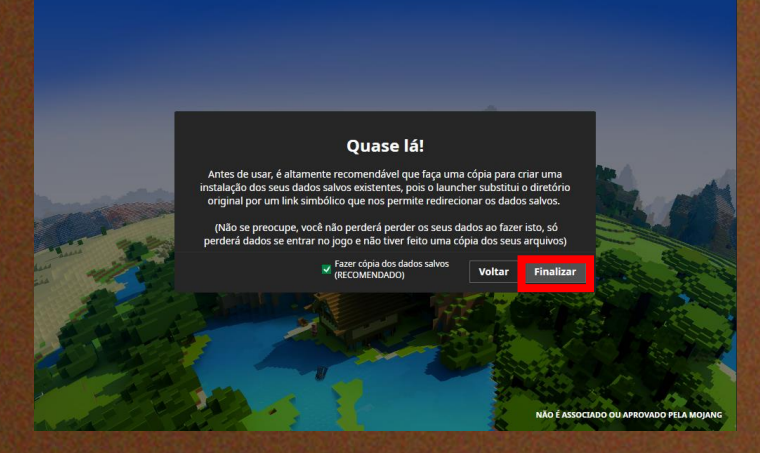

Passo 13 - Clicar no botão Finalizar.

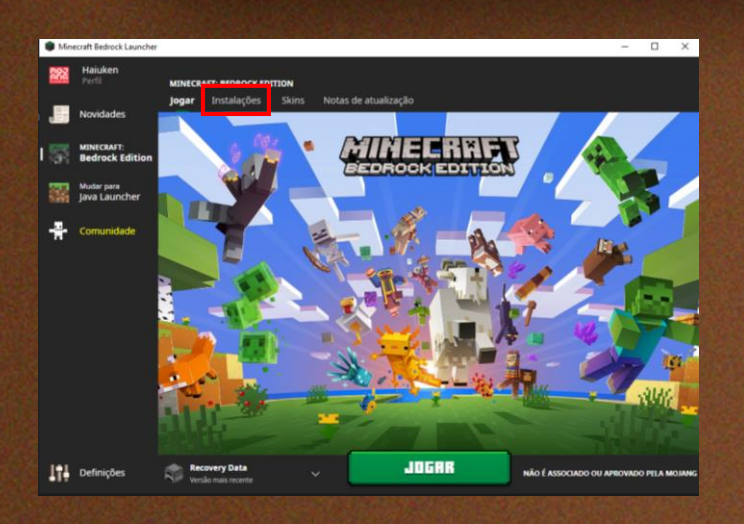

Passo 14 - Na pagina inicial clicar em Instalações.

### Passo 15 - Clique em Nova.

Criar nova instalação

Cancelar Criar

1 NOME MafraCraft

2 VERSÃO 1.16.220.2

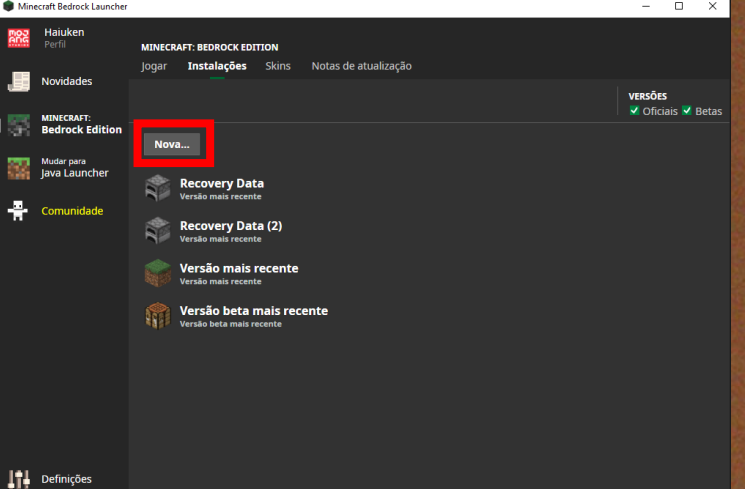

Passo 16 - Escolha um Nome. Depois selecione a Versão 1.16.220.2. Depois clique em Criar.

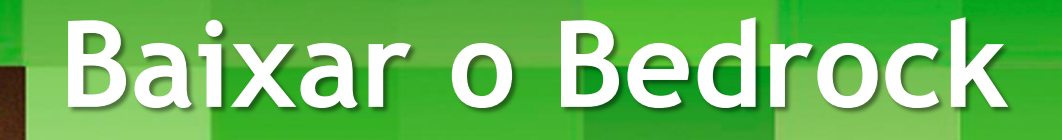

| willi    | ecrait bedrock Launcher     |                                                      |                              |
|----------|-----------------------------|------------------------------------------------------|------------------------------|
| 103      | Haiuken<br>Perfil           | MINECRAFT: BEDROCK EDITION                           |                              |
|          | Novidades                   | Jogar <b>Instalações</b> Skins Notas de atualização  |                              |
|          | MINECRAFT:                  |                                                      | VERSOES<br>VOficiais V Betas |
| an.      | Bedrock Edition             | Nova                                                 |                              |
| 32       | Mudar para<br>Java Launcher | Recovery Data                                        |                              |
| <b>-</b> | Comunidade                  | Recovery Data (2)<br>Versão mais recente             |                              |
|          |                             | MafraCraft                                           | Jogar 🗀 🚥                    |
|          |                             | Versão mais recente                                  |                              |
|          |                             | Versão beta mais recente<br>Versão beta mais recente |                              |
|          |                             |                                                      |                              |
|          |                             |                                                      |                              |
|          |                             |                                                      |                              |
| 11       | Definições                  |                                                      |                              |

Passo 17 - Clicar em Jogar.

Passo 18 - O jogo ira carregar, basta clicar no "X".

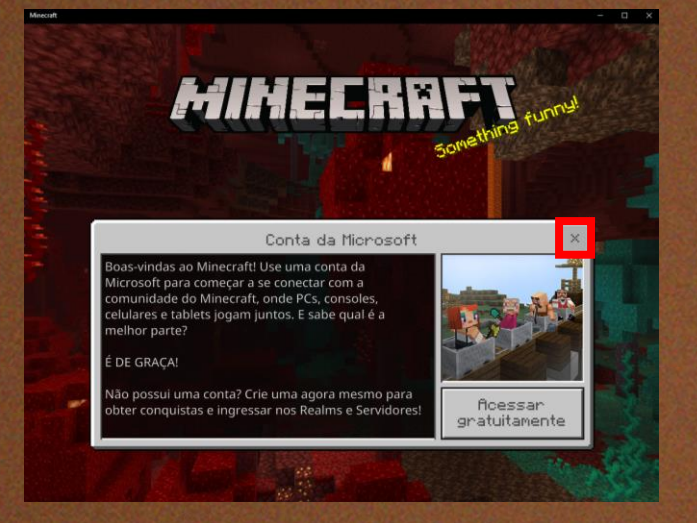

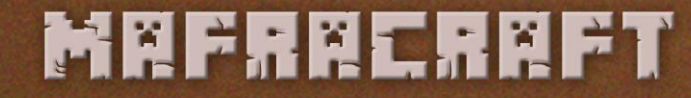

# Tutorial de como Baixar o Mapa

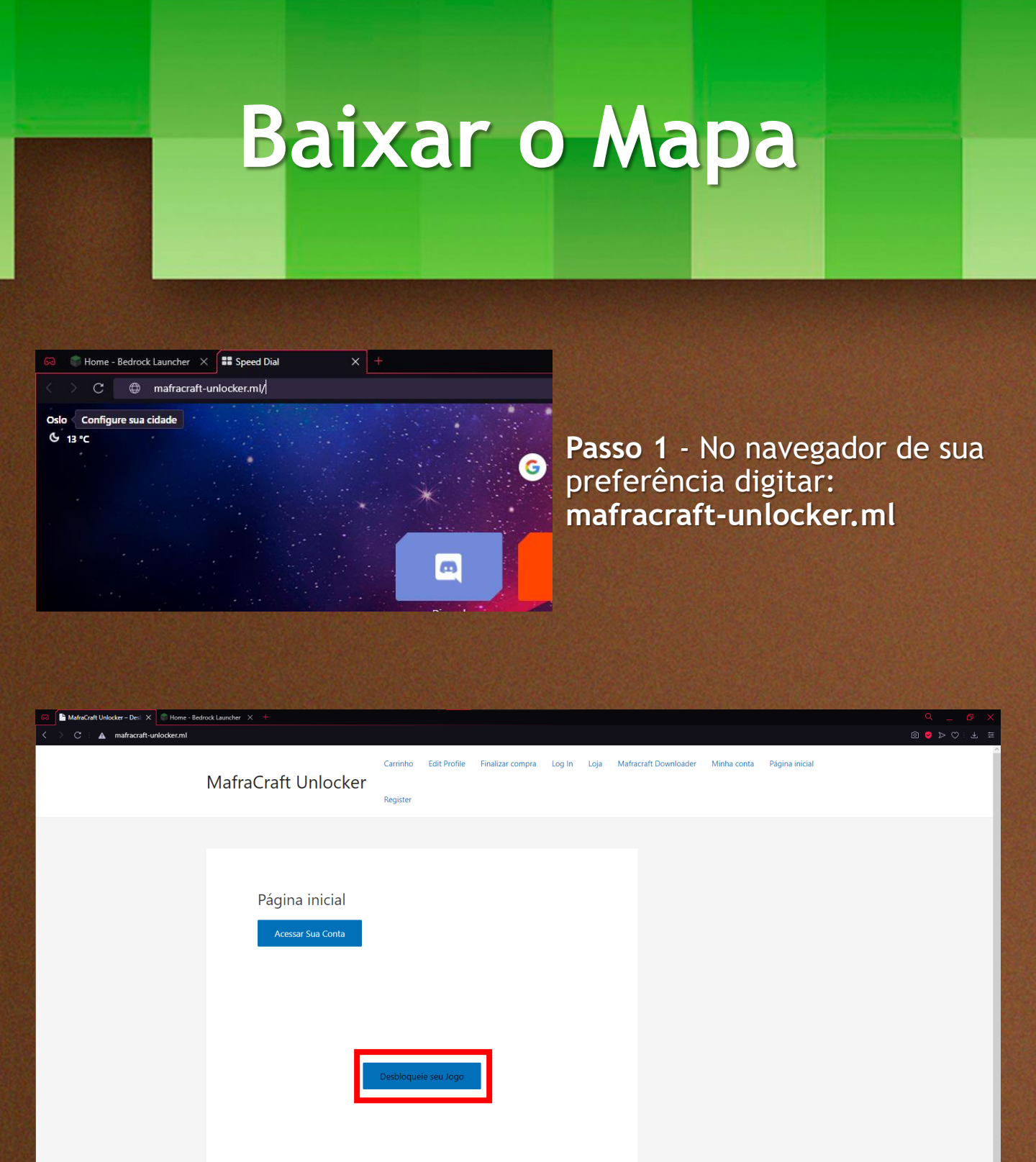

Passo 2 - No site clicar no botão Desbloqueie seu jogo.

### MALLARL

#### Mafracraft Downloader

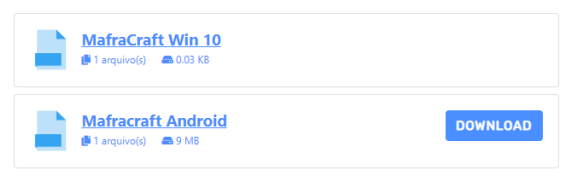

Passo 3 - Se for a versão de computador clicar em MafraCraft Win 10.

Se for a versão de celular clicar em **MafraCraft Android.** 

#### MafraCraft Win 10

#### Passo 4 - Clicar em MafraCraft V1.0

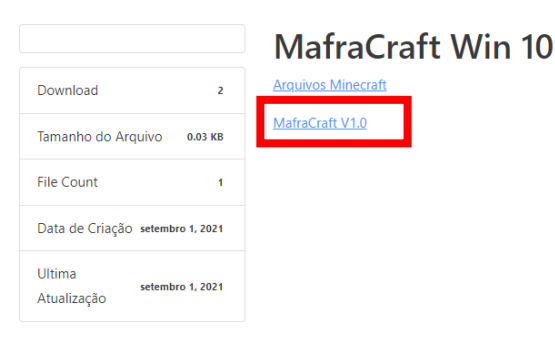

| <b>1</b> |
|----------|
|          |
|          |

#### MafraCraft-V1.0.zip

1 segundo restante

(5,9 MB de 9,3 MB, 2.000 KB/s)

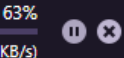

Passo 5 - O Download do arquivo será iniciado.

| 🛃 📙 🛛   Downloads                                                   |                                                                                                    |
|---------------------------------------------------------------------|----------------------------------------------------------------------------------------------------|
| uivo Início Compartilhar Exil                                       | bir                                                                                                    |
| ★      ★      Copiar Colar     Colar atal     Årea de Transferência | nucho<br>Morer Copur<br>para - para -<br>To Topanizar New Capanizar New Abrir                                                                                                    |
| → ✓ ↑ ↓→ Este Computador                                            | > Disco Local (C:) > Usuários > darks > Downloads >                                                                                                    |
|                                                                     | <ul> <li>Hoje (1)</li> <li>Image: State of the second second sec</li></ul> |
| 🙀 Área de Trabalho                                                  | > Semana passada (36)                                                                                                    |
|                                                                     | > Último mês (140)                                                                                                    |
|                                                                     | > Anteriormente neste ano (340)                                                                                                    |

Passo 6 - Vá na pasta onde o jogo foi baixado. Por padrão o Windows utiliza a pasta Downloads do seu computador.

Passo 7 - Clique com o botão Direito do Mouse em cima do arquivo e extrair para MafraCraft-V1.0

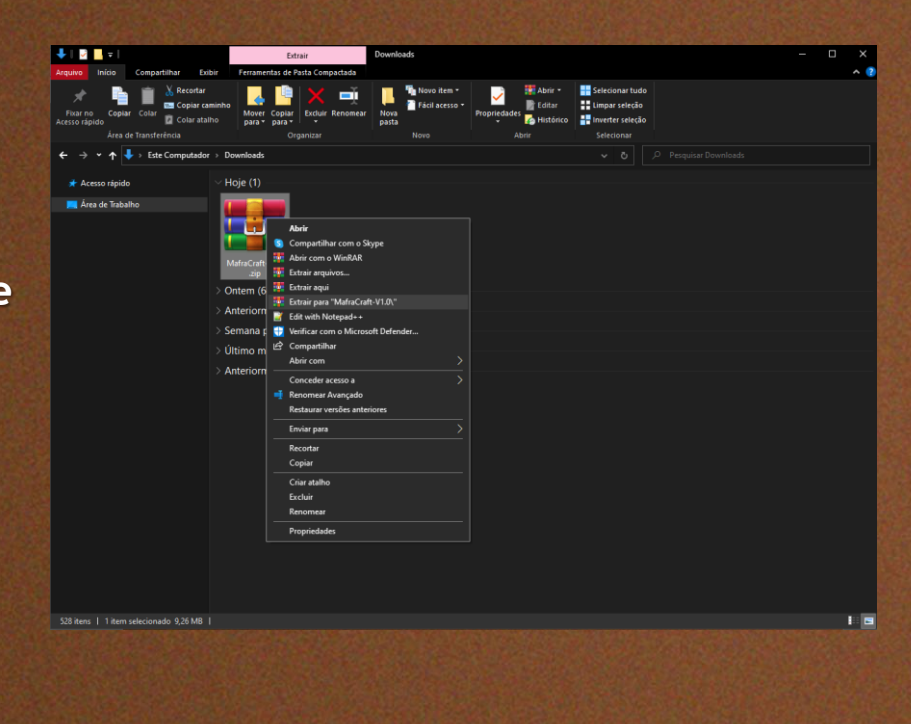

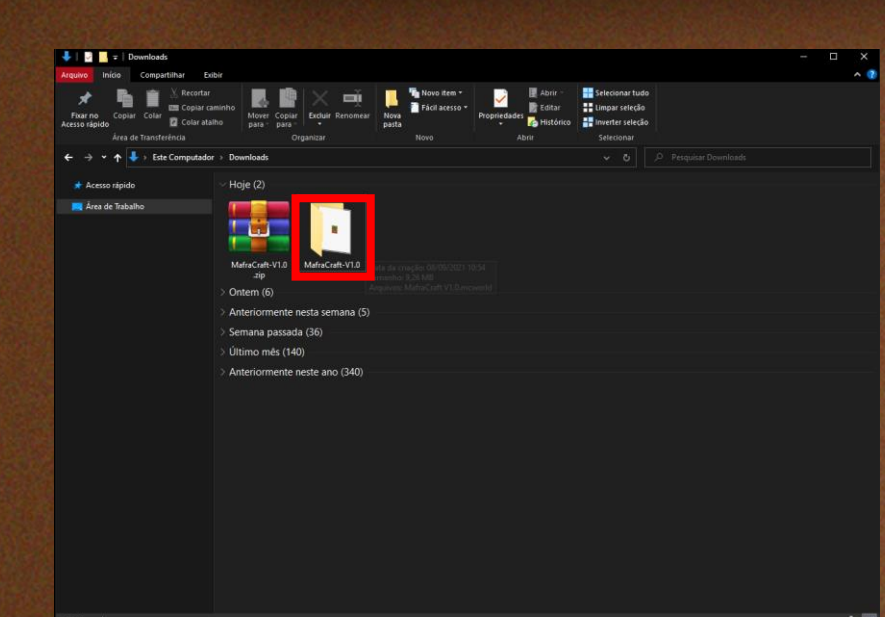

Passo 8 - Uma pasta será criada basta clicar duas vezes com o botão esquerdo do mouse para entrar nela.

Passo 9 - Basta clicar duas vezes com o botão esquerdo do mouse no arquivo para executar.

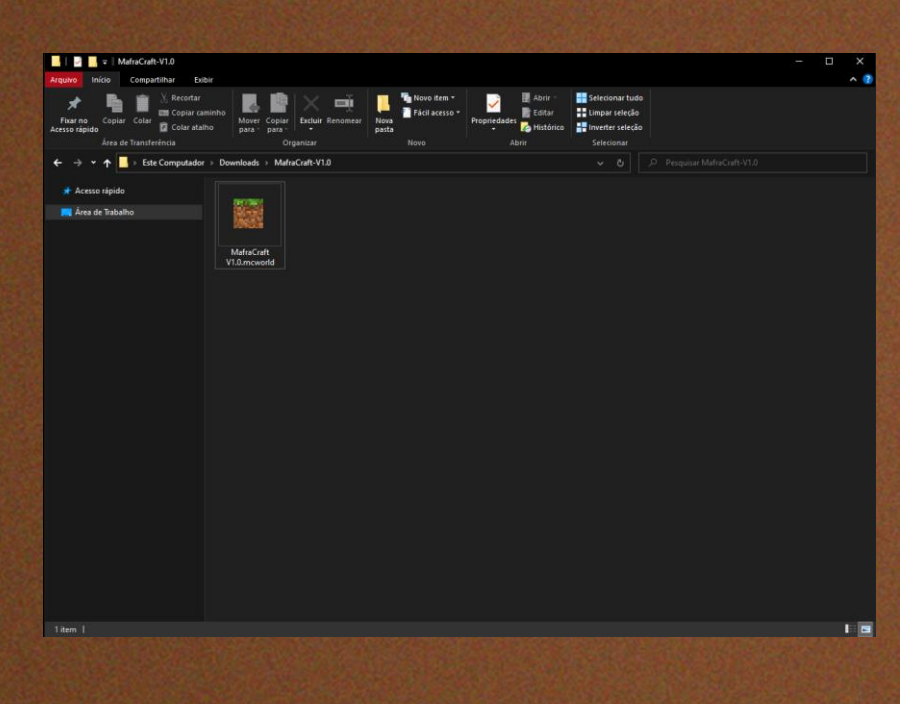

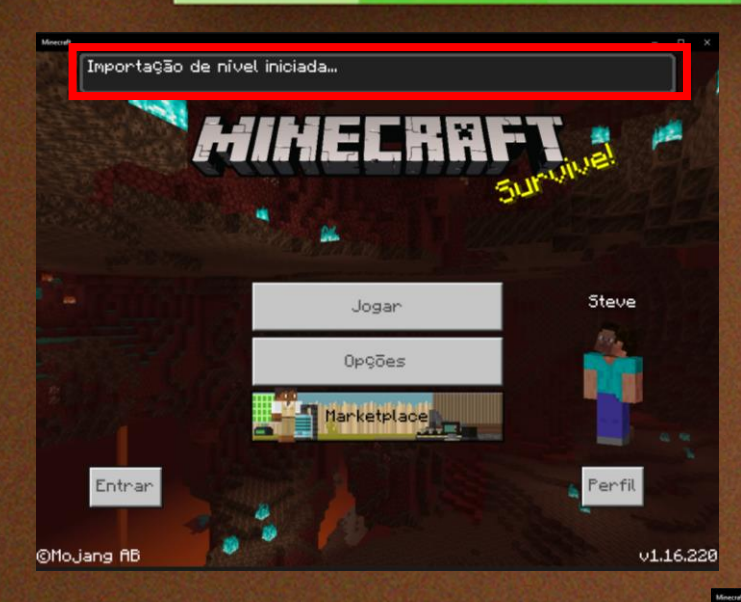

### Passo 10 - Essa mensagem irá aparecer no Minecraft.

Passo 11 - Se tudo ocorreu como esperado uma mensagem de sucesso irá aparecer.

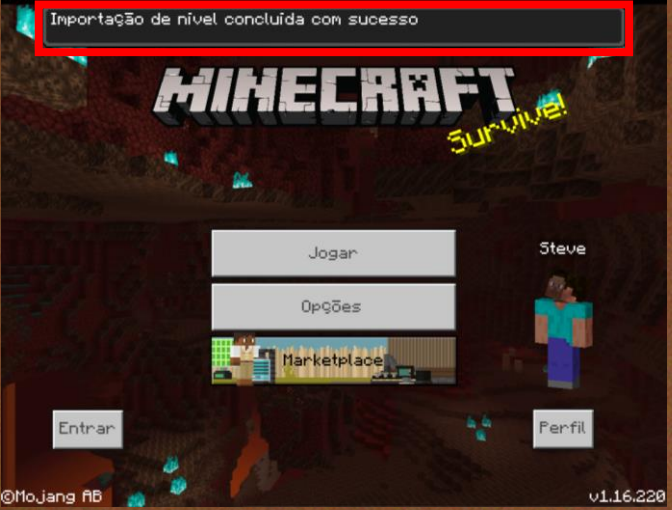

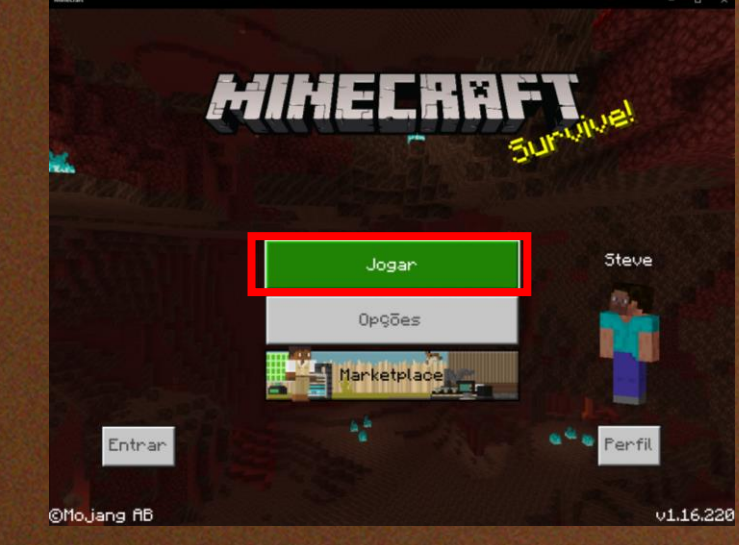

Passo 12 - Basta clicar em Jogar.

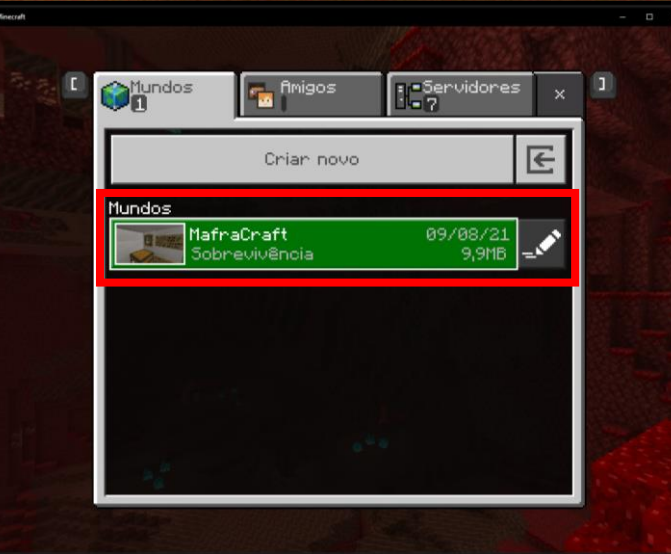

**Passo 13** - O mapa esta no minecraft, basta clicar nele para **iniciar.** 

### Passo 14 - Clicar em Continuar.

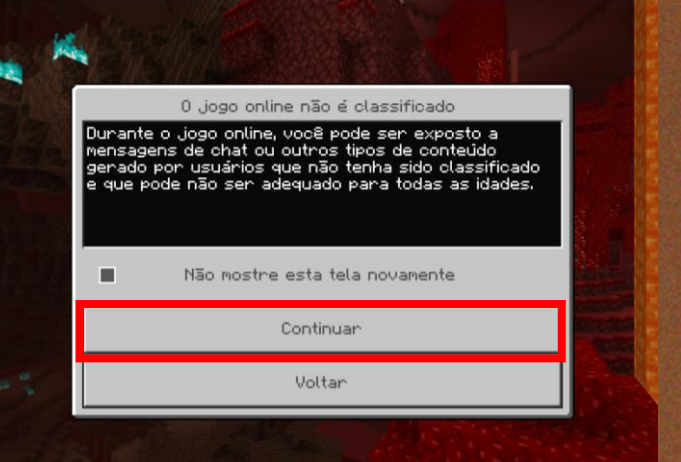

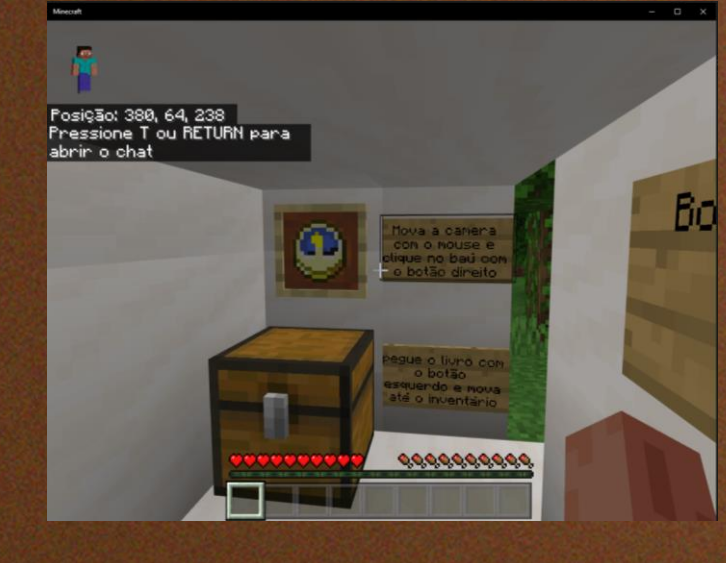

Passo 15 - Agora é só jogar o Mapa.